## 振込先明細の削除

## 詳細手順

振込先明細の削除

| -                                                                    | D BEN MICANU                                                                                                    | -x0 -x78                                                                                                    |                 |                       | 振込先明細一覧画面(P3-178)か<br>削除する振込先明細を選択し、明細の削 |
|----------------------------------------------------------------------|----------------------------------------------------------------------------------------------------|----------------------------------------------------------------------------------------------------|-----------------|-----------------------|------------------------------------------|
| -                                                                    | 0 1 2 QM# 38M                                                                                                    | CAR (PARAT (B) (D+ (B))                                                                                                    | 3               |                       |                                          |
| -                                                                    |                                                                                                    | TANK INSTRUCTOR                                                                                                    | 0.3533422.18    |                       | を行いまり。                                   |
| 8                                                                    | 大脑信用金库                                                                                                    |                                                                                                    | E-9-##129       | 0.465-73              |                                          |
| 250.0                                                                | (8)22188 E85 9 200                                                                                                    | BALWERS BEING                                                                                                    | 11101 200       | 1701                  | ➡→(ア)削除を行うデータを選択します。                     |
| -                                                                    | International Constru                                                                                                    | In Arguna Inc.                                                                                                    | Danage Bo F     | 1717 P                |                                          |
|                                                                      |                                                                                                    | and the second second se | ERMER-NSE       |                       |                                          |
| No.                                                                  | COMPLEX COMPLETE                                                                                                    | 15 W                                                                                                    |                 |                       | 「 (1) 明明除   をクリックしま9。                    |
| and second and                                                       |                                                                                                    |                                                                                                    | T-A-MARKED      | B-Ray BCARBER         |                                          |
| 観知が利用一覧                                                              |                                                                                                    | CREVISIANE T                                                                                                    |                 | <u> </u>              |                                          |
| 単本で5月1日を通知して、月1日またまで2015年にてくために<br>新しい月1日を作成する場合は、「新新用量素量を分けませいてくために |                                                                                                    |                                                                                                    |                 |                       |                                          |
|                                                                      |                                                                                                    |                                                                                                    |                 |                       | 1                                        |
|                                                                      | 2.84                                                                                                    |                                                                                                    | BELT-F Manghy   |                       |                                          |
| 311 2                                                                | n unv                                                                                                    |                                                                                                    | 0010000995      | 62960                 | 細の登録処埋を行います。                             |
|                                                                      |                                                                                                    |                                                                                                    | -               | 10 A                  |                                          |
|                                                                      |                                                                                                    | MARRING T                                                                                                    |                 |                       |                                          |
|                                                                      |                                                                                                    | B.R. CR. B.W.                                                                                                    |                 |                       |                                          |
| er i                                                                 | NUM-TO                                                                                                    |                                                                                                    |                 |                       |                                          |
| 1                                                                    | 10000                                                                                                    | 1010-022-022-020-020-020-020-020-020-020                                                                                                    | MP-10121-042811 |                       | 取引先明細一覧より明細を選択し、                         |
| 411                                                                  | -mageronrups                                                                                                    | 東京人名けい                                                                                                    | (東平)            | 76-2                  | 明晰画 をクリックすると 登録落                         |
| -                                                                    | All Contract Merce                                                                                                    | * 200.0.00 B ( 100)                                                                                                    | STROME.         |                       |                                          |
|                                                                      | and the second second se | 2008W-6-29 23                                                                                                    |                 | and the second second | 細の修正ができます。                               |
|                                                                      | CALIFORNIA (CALIFORNIA)                                                                                                    | B.B. HUKE                                                                                                    |                 | metral we             |                                          |
|                                                                      |                                                                                                    | 1/2-0-40#1200                                                                                                    |                 |                       | 1                                        |
| c                                                                    | 00000002                                                                                                    | 001 etc0-488001                                                                                                    |                 | 000:17(7).44.1        |                                          |
|                                                                      |                                                                                                    | \$110.000000<br>\$1175395%                                                                                                    |                 |                       | │ │ │ 明細溷カカカウ録│をクリックすると、最近               |
| P                                                                    |                                                                                                    | センター研修1299                                                                                                    |                 |                       | 上日間の振込履歴から振込明細の登録が                       |
| C                                                                    | 000000003                                                                                                    | 001 センター研修001<br>普通 0052825                                                                                                    |                 | 000:101定しない)          |                                          |
|                                                                      |                                                                                                    | 1014                                                                                                    |                 |                       | さまり。                                     |
|                                                                      |                                                                                                    | センター研修1299                                                                                                    |                 |                       |                                          |
| c                                                                    | 00000004                                                                                                    | 102 セノター研想002<br>普通 0034065                                                                                                    |                 | 000:180(0.440.)       |                                          |
|                                                                      |                                                                                                    | \$\\$\$\$\$                                                                                                    |                 |                       | たりII いろ                                  |
|                                                                      |                                                                                                    | センター研修1299<br>001 センター研修0001                                                                                                    |                 |                       |                                          |
| C                                                                    | 000000005                                                                                                    | ₩i# 0052841                                                                                                    |                 | 000:1052.44.1         | 」 いいファイルから明細を豆球 以したテータ                   |
| V                                                                    |                                                                                                    | がキンサウンユ                                                                                                    |                 |                       | から振込明細の登録かできます。                          |
|                                                                      |                                                                                                    |                                                                                                    |                 | 1/0*5514/714 22/02/14 | 4                                        |
| 10731                                                                | 14                                                                                                    | _                                                                                                    |                 |                       |                                          |
|                                                                      |                                                                                                    |                                                                                                    |                 | 198                   |                                          |
| 和日本書                                                                 | の範囲したら                                                                                                    | グルーナ名称                                                                                                    |                 | 207                   |                                          |
|                                                                      |                                                                                                    |                                                                                                    |                 |                       |                                          |
|                                                                      |                                                                                                    |                                                                                                    | 2000 C          |                       | / ゲリープタなごろう をクリックすると                     |
|                                                                      | 選択された明細を支充します                                                                                                    |                                                                                                    | 羽總定更            |                       |                                          |
|                                                                      | 選択された明確在新御します                                                                                                    | (1)                                                                                                    | PTI 68AUF#      |                       | │ 規のクルーフ名称登録や既に登録されて                     |
|                                                                      | 推达戰麼情報加马明總差發鋒以                                                                                                    | 17                                                                                                    | Illiam and      |                       | ┃ │ るグループ名称削除ができます。                      |
|                                                                      | 外部ファイルから明確を登録しま                                                                                                    | 7                                                                                                    | 外部ファイルから明緒      | 1524 B                |                                          |
|                                                                      | 明確のジルージを登録・相手利しま                                                                                                    | 7                                                                                                    | グループ名称登録        |                       |                                          |
|                                                                      | S                                                                                                    |                                                                                                    |                 |                       |                                          |
| 1851                                                                 |                                                                                                    |                                                                                                    |                 |                       |                                          |
|                                                                      |                                                                                                    | 18 MA 17                                                                                                    | 今上におけるキコンテンジオ # | 伊藤によって保護されています。       |                                          |
| _                                                                    |                                                                                                    |                                                                                                    |                 |                       |                                          |
|                                                                      |                                                                                                    |                                                                                                    |                 | 129-79h 144           |                                          |

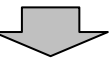

| 3 大崎信川                  | 日会庫                                                                                                    | 12:17-4881200 WGF/1        |
|-------------------------|----------------------------------------------------------------------------------------------------|----------------------------|
| CCE (802298             | <b>48 42829</b> (4 2004/00/11 2006 DCF-1)                                                                                                    | 10220400112102 [2022901] 🕵 |
| 4454 BB-D               | INDER TREND AFARD                                                                                                    | II -RA WESKER-RA BINS      |
| SATIER.                 |                                                                                                    |                            |
| SAMAN DE SANS           | 2                                                                                                    | R-L. Messign Ra Honord     |
| Destonii<br>RBNR (1     | EMERICE, FRAMERICE AND COLORS                                                                                                    |                            |
| ovingeri                | mana                                                                                                    |                            |
| 2) #i3.9;#              |                                                                                                    |                            |
| a detarment.            | 10/11-144812390                                                                                                    | 3                          |
| 2.0.0                   | (11 ビンター単位)(2)                                                                                                    | 8                          |
| 40                      | 88                                                                                                    |                            |
| 0.880                   | 00421                                                                                                    |                            |
| BEARING .               | built/up/                                                                                                    |                            |
| REAL AVE                |                                                                                                    |                            |
| P.0145                  | BARH.                                                                                                    |                            |
| <ol> <li>まの他</li> </ol> |                                                                                                    |                            |
| 7497                    | STREET, STREET, STREET |                            |
| 24-36 BB.M.             |                                                                                                    |                            |
|                         | $\subset$                                                                                                    |                            |

明細削除確認画面が表示されますので、内 容を確認した後、 削除 す。

## 削除完了画面が表示され、登録されていた 振込先明細の削除が完了します。

| 「振込邪略認会」をクリックすると、 | D |  |  |  |  |  |
|-------------------|---|--|--|--|--|--|
| 振込先明細一覧画面に戻ります。   |   |  |  |  |  |  |

| 7/14/2 #8/2 #F/2 10/2/14/ 7-4/2 A87          | • +#1 - + • <b>3</b> 3 2 * 100*  11130 <mark>10</mark>                                                          |  |  |  |  |
|----------------------------------------------|----------------------------------------------------------------------------------------------------|--|--|--|--|
| 8 大崎信用金庫                                     | 大時は用金属 ダイルクトロ                                                                                                   |  |  |  |  |
| 2528 ARRES & 200/4/151100 D342/#05 200/4/111 | 19 03761                                                                                                    |  |  |  |  |
| メイン 厳心・口樂振興 下数内前会 同的情報世紀                     | AG WERNES BORE                                                                                                  |  |  |  |  |
| · 新兴业业的标: • 口在新自己的新生                         |                                                                                                    |  |  |  |  |
| 用餘完了                                         |                                                                                                    |  |  |  |  |
| Exch Hat                                     | BOARD NATION.                                                                                                   |  |  |  |  |
|                                              |                                                                                                    |  |  |  |  |
| 4                                            | 14                                                                                                    |  |  |  |  |
| 用金へ用し口工 /加込力均能用金ンパン/世界してひたし                  |                                                                                                    |  |  |  |  |
|                                              |                                                                                                    |  |  |  |  |
|                                              | The second second second second second second second second second second second second second second second se |  |  |  |  |

ļĻ